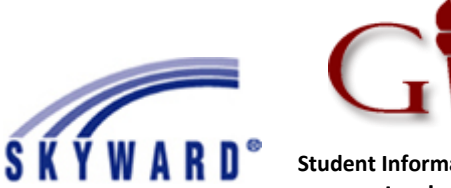

## Updating Parent Contact Information in Family Access

 Log into your Family Access account: <u>https://skyward-</u> gprod.iscorp.com/scripts/wsisa.dll/WService=wsedugarlandtx/seplog01.w

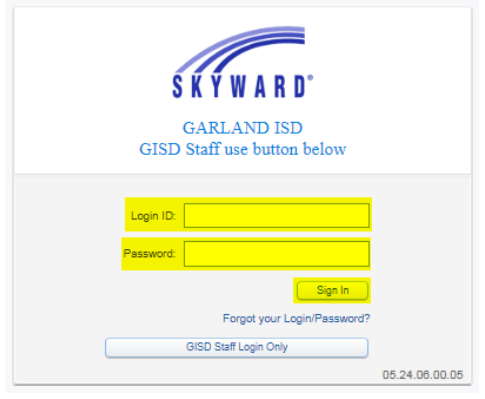

2. Once you have logged in, you will click on the tab titled Student Info.

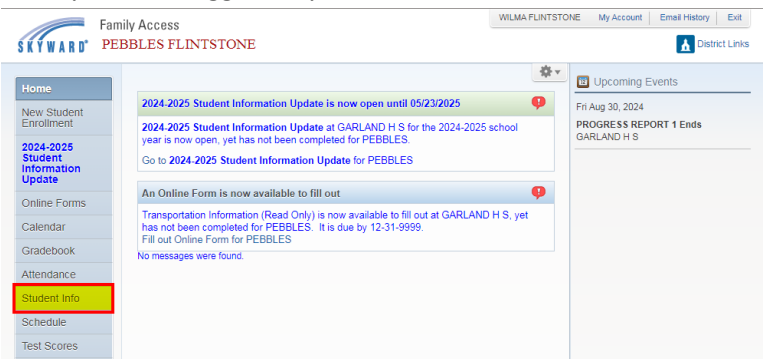

3. Your child's contact information will be displayed. If you need to update phone numbers, email address or emergency contacts, click on the link **Request Changes for.** 

| Student Information                                                                           |                                                                                                    |                          |                                                                 |                       |                |               |                         |
|-----------------------------------------------------------------------------------------------|----------------------------------------------------------------------------------------------------|--------------------------|-----------------------------------------------------------------|-----------------------|----------------|---------------|-------------------------|
| PEBBLES FLINTSTONE                                                                            |                                                                                                    |                          |                                                                 |                       |                | Reque         | est Changes for PEBBLES |
| School:<br>Call:                                                                              | Classical Contents (2014) (WILMA FLINTSTONE)<br>(123) 456-7890 (WILMA FLINTSTONE)<br>720 STADIUM DR<br>GARLAND, TX 75040 |                          | GARLAND H S<br>Phone: (972) 494-8492 Principal: TYRANCE BARNETT |                       |                |               |                         |
|                                                                                               |                                                                                                    |                          | Grade:                                                          | 10 :                  | Status: Active | e (Full-time) |                         |
| View PEBBLES's Family                                                                         |                                                                                                    |                          |                                                                 |                       |                |               |                         |
| Gender: Female Age (Birthday): 15 ( )<br>Language: SPANISH Graduation Year: 2027<br>Other ID: |                                                                                                    |                          |                                                                 |                       |                |               |                         |
| Emergency Contacts                                                                            | Primary Phone                                                                                                    | Second Phone             | Th                                                              | ird Phone             | Employer's     | Phone         | Home Email              |
| WILMA FLINTSTONE                                                                              | (123) 456-7890                                                                                                    | (123) 456-7890<br>(Cell) | (12<br>(W                                                       | 23) 456-7890<br>/ork) |                |               | email@email.com         |

4. The following menu options will appear. You can select Family Information, Emergency Contacts, or Add Emergency Contacts. In order to update the Family Address, you will need to provide the Data Clerk the updated Proof of Residency documentation.

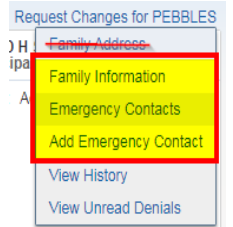

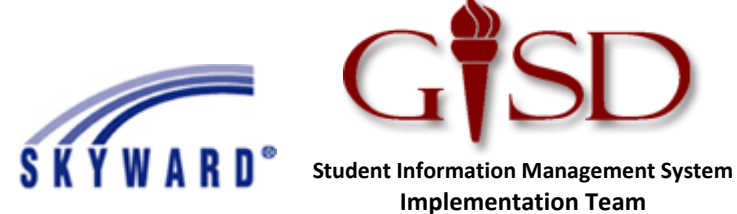

## Updating Parent Contact Information in Family Access

- You will make necessary updates in one of the following pop-ups depending on if you selected Family
  Information, Emergency Contacts, or Add Emergency Contacts. Once complete, you will click Save in order for
  the changes to take effect in Skyward.
  - a. Family Information Edit phone numbers or email address

| Family Information for PEBBLES FLINTSTONE                                   |                                                                                                    | ×    |
|-----------------------------------------------------------------------------|----------------------------------------------------------------------------------------------------|------|
| Family Options<br>Home Language: SPANISH                                    |                                                                                                    |      |
| Guardian Number: 1<br>Name: WILMA FLINTSTONE<br>Home Email: email@email.com | Primary Phone:         123-456-7890           Cell         123-456-7890           Work         123-456-7890 | Ext: |
| 4                                                                           |                                                                                                    | •    |
|                                                                             |                                                                                                    | Save |

b. Emergency Contacts – Edit phone numbers, email address or delete emergency contact.

| Edit Emergency Contacts for PEBBLES FLINTSTO             | NE                                                                                                    | ×                |
|----------------------------------------------------------|----------------------------------------------------------------------------------------------------|------------------|
| Contact #. 1<br>First: WILMA<br>Middle: Last: FLINTSTONE | Delete this Er           Primary Phone:         123-456-7890           Cell         123-456-7890           Work         123-456-7890 | nergency Contact |
| Relationship:                                            | Pick Up: Yes 🗸                                                                                                    |                  |
| Comment                                                  |                                                                                                    | 1                |
|                                                          |                                                                                                    | Save             |

## c. Add Emergency Contact

| Add Emergency   | Contact for PEBBLES FLIN | TSTONE                                | ×    |
|-----------------|--------------------------|---------------------------------------|------|
| Contact #:      | 2                        | Primary Phone:                        | Ext  |
| * First:        |                          | · · · · · · · · · · · · · · · · · · · | Ext  |
| Middle:         |                          | <b>~</b>                              | Ext  |
| * Last          |                          | Pick Up: 🗸                            |      |
| Relationship:   |                          |                                       |      |
| Email:          |                          |                                       |      |
| (*) Indicates a | required field.          |                                       |      |
|                 |                          |                                       |      |
|                 |                          |                                       | Save |